## **Provider Administrator Role**

| Menu | Ohi           | O De<br>Me                                        | partment<br>dicaid | of 🏫                                     | Provider Netwo | ork Management | Medicaid Ho                      | ome Learning          | g Contact             | Fee Schedule |                | 2           | Training (               | ) Log |
|------|---------------|---------------------------------------------------|--------------------|------------------------------------------|----------------|----------------|----------------------------------|-----------------------|-----------------------|--------------|----------------|-------------|--------------------------|-------|
| [    | My Providers  | My Providers Account Administration               |                    |                                          |                |                |                                  |                       |                       |              | x 🗄  🃆         | [           | New Provider ?           |       |
|      | Reg ID        | Provider                                          | Status             | Provider Type                            | NPI            | Medicaid ID    | Specialty                        | DD Contract<br>Number | DD Facility<br>Number | Location     | Effective Date | Submit Date | Revalidation<br>Due Date |       |
|      | T             | T                                                 | All                | T                                        | T              | T              | All                              | T                     | T                     | T            | T              | T           | T                        |       |
|      | <u>517946</u> | <u>Training</u><br><u>Medical</u><br><u>Group</u> | Complete           | 21 -<br>Professional<br>Medical<br>Group | 1245585009     | 9999876        | Professional<br>Medical<br>Group |                       |                       |              | 02/09/2022     | 02/14/2024  | 02/09/2027               |       |

Once logged into PNM, there are multiple buttons on the homepage, located above the table.

An Administrator role will include the following:

My Providers: Refreshes the list of providers that display on your homepage/dashboard.

**Account Administration:** This button allows you to set up Agent users, assign them actions/roles, and transfer the Provider to another Account Administrator.

**New Provider ?:** This button is used to start a new enrollment application for any 'new' (first time enrolling with ODM, ODA, or DODD) Ohio Medicaid Provider that you will be responsible for administering.

## **Provider Agent Role**

| lenu |               | O De               | partment (<br>dicaid | of 🏫          | Provider Netwo | rk Management | Medicaid Hor           | ne Learning           | Contact I             | Fee Schedule |                | <b>1</b>    | om Trainer (             |
|------|---------------|--------------------|----------------------|---------------|----------------|---------------|------------------------|-----------------------|-----------------------|--------------|----------------|-------------|--------------------------|
|      | My Providers  |                    |                      |               |                |               |                        |                       |                       |              | × 🛛 🏸          |             |                          |
|      | Reg ID        | Provider           | Status               | Provider Type | NPI            | Medicaid ID   | Specialty              | DD Contract<br>Number | DD Facility<br>Number | Location     | Effective Date | Submit Date | Revalidation<br>Due Date |
|      | T             | T                  | All -                | T             | T              | T             | All -                  | T                     | T                     | T            | T              | T           | T                        |
|      | <u>517991</u> | Training<br>Clinic | Complete             | CLINIC        | 1952865172     | 0000004       | Primary Care<br>Clinic |                       |                       | 43231 - 7605 | 04/25/2022     | 02/14/2024  | 04/25/2027               |

An Agent role will only include the "My Providers" button as defined below:

My Providers: Refreshes the list of providers that display on your homepage/dashboard.

## **For More Information**

If you are seeking information on other processes in PNM (setting up Agent users, accessing MITS), please click on 'Learning' located in the toolbar at the top of the page in PNM to <u>access guides/materials</u>.

If you need to link your Administrator account to an existing provider (NPI/Medicaid ID), please have the provider complete the <u>Provider Administrator Change Request form</u> and email the completed form to <u>pnmsupport@medicaid.ohio.gov</u> with 'Administrator Change Request' in the subject line.